# NUOVI INDIRIZZI MAIL UFFICIALI PER LE PARROCCHIE DELLA DIOCESI DI BERGAMO

#### A) CAMBIO DELLA PASSWORD RICEVUTA TRAMITE MAIL

Per ragioni di sicurezza e di riservatezza si raccomanda di modificare la password inviata tramite mail con una personale seguendo le seguenti istruzioni:

- aprire Internet Explorer o qualsiasi altro browser utilizzato per la navigazione in internet e sulla barra degli indirizzi copiare questo link https://outlook.glauco.it/owa, oppure fare click su questo link https://outlook.glauco.it/owa.

- Inserire le credenziali ricevute e fare click su accedi

| 🍯 Nuova scheda                           | x +                                                 |                                                          |                |
|------------------------------------------|-----------------------------------------------------|----------------------------------------------------------|----------------|
| $(\leftarrow) \rightarrow$ C $(\square)$ | Q_https://outlook.glauco.it/owa                     |                                                          | Q Cerca        |
| 🌣 Più visitati   Gome inizian            | are 🛛 🔞 Visite pastorali   🧕 Interfaccia di amminis | 🖨 SMS glauco 🖨 Rassegna Stampa CEI 🖨 EPWEB 🖨 WordPress 🕼 | 🕀 Aggiungi app |
|                                          |                                                     |                                                          |                |
|                                          |                                                     |                                                          |                |
|                                          |                                                     |                                                          |                |
|                                          |                                                     |                                                          |                |
|                                          |                                                     |                                                          |                |
|                                          |                                                     | Outlook \Mab App                                         |                |
|                                          |                                                     | Outlook web App                                          |                |
|                                          |                                                     | Indirizzo e-mail:                                        |                |
|                                          |                                                     | -parrocchia@diocesibg.it                                 |                |
|                                          |                                                     | Password:                                                |                |
|                                          |                                                     | ••••••                                                   |                |
|                                          |                                                     |                                                          |                |
|                                          |                                                     | → accedi                                                 |                |
|                                          |                                                     |                                                          |                |

## Fare click sul pulsante Impostazioni 🍄 e dal menù selezionare "Opzioni"

| 🔯 Diocesi Di Bergamo - U | Ifficio Inf 🗙 🕂         |                                 |            |                             |                     |                              |              | L                           | - lê             | × |
|--------------------------|-------------------------|---------------------------------|------------|-----------------------------|---------------------|------------------------------|--------------|-----------------------------|------------------|---|
| (←) → 健 @                | 🛛 🔒 https://o           | utlook.glauco.it/owa/#path=/    | mail       |                             | ⊠ ☆                 | Q Cerca                      |              | lii\ 🗉                      |                  | Ξ |
| 🌣 Più visitati   Ome     | iniziare 🚺 Visite pasto | rali 🛛 🧕 Interfaccia di amminis | SMS glauco | 🖨 Rassegna Stampa CEI 🛛 EPW | EB 💮 WordPress      | Aggiungi appuntame           | 💽 Supremo    |                             |                  |   |
| Outlook Web App          |                         |                                 |            | Posta Ca                    | alendario Person    | e Attività Diocesi Di        | Bergamo - Ul | fficio Informatica          | - <mark>0</mark> | ? |
| ① Nuovi                  | 🔎 Cerca in Posta e Pe   | rsone                           |            |                             |                     |                              | Aggio        | rna<br>ta le risposte autor | matiche          |   |
| messaggi                 | POSTA IN ARRIVO         | CONVERSAZIONI PER:              | DATA 🚽     |                             |                     |                              | Impos        | tazioni di visualizz        | azione           |   |
| ~                        | Tutti Non letti         | Inviati a me Contrassegna       | ato        |                             |                     |                              | Gestio       | ne app                      |                  |   |
| A Preferiti              |                         |                                 |            |                             |                     |                              | Impos        | tazioni offline             |                  |   |
| Posta in arrivo          |                         |                                 |            |                             |                     |                              | Cambi        | ia il tema                  |                  |   |
| Posta inviata            |                         |                                 |            |                             |                     |                              | Cambi        | ia la password              |                  |   |
| Bozze                    |                         |                                 |            |                             |                     |                              | Opzior       | ni                          |                  |   |
| 🖌 Diocesi Di Bergamo - U | J                       |                                 |            |                             |                     |                              |              |                             |                  |   |
| Posta in arrivo          |                         |                                 |            |                             |                     |                              |              |                             |                  |   |
| Bozze                    |                         |                                 |            |                             |                     |                              |              |                             |                  |   |
| Posta inviata            |                         |                                 |            |                             |                     |                              |              |                             |                  |   |
| Posta eliminata          |                         |                                 |            |                             | Solozion            | a un elemente de loggere     |              |                             |                  |   |
| Note                     | :-)                     | visualizzare.                   |            |                             | Fai clic qui per se | lezionare sempre il primo el | emento       |                             |                  |   |
| Posta indesiderata       |                         |                                 |            |                             |                     | all'accesso.                 |              |                             |                  |   |
|                          |                         |                                 |            |                             |                     |                              |              |                             |                  |   |
|                          |                         |                                 |            |                             |                     |                              |              |                             |                  |   |
|                          |                         |                                 |            |                             |                     |                              |              |                             |                  |   |

## Selezionare la voce "Cambia la password"

| or Outlook Web App                                                    | Diocesi Di Bergamo - Ufficio Informatica 🔻 📍 🔻                                                                                                    |
|-----------------------------------------------------------------------|----------------------------------------------------------------------------------------------------|
| ¢                                                                     |                                                                                                    |
| opzioni                                                               | il mio account                                                                                                    |
| account                                                               | collegamenti ad altre cose che puoi fare                                                                                                    |
| organizza posta<br>elettronica<br>gruppi<br>cassette postali del sito | Configura un messaggio di risposta automatico<br>Connetti il tuo cellulare o dispositivo mobile al tuo account<br>Connetti Outlook a questo account |
| impostazioni                                                          | Campia la password                                                                                                    |
| telefono                                                              | ueneraie<br>Nome visualizzato: Diocesi Di Bergamo - Uffii                                                                                           |
| app                                                                   | Indirizzo e-mail: pbginformatica@ad.glauc                                                                                                    |
|                                                                       | Uso della cassetta postale                                                                                                    |
|                                                                       | 42.02 KB usati. A 2 GB non potrai più inviare posta.                                                                                                |
|                                                                       | Numeri contatto Telefono (ufficio):                                                                                                    |
|                                                                       | Cellulare:                                                                                                    |
|                                                                       | Impostazioni per l'accesso POP o IMAR<br>Modifica informazioni                                                                                      |
|                                                                       |                                                                                                    |

Digitare nel campo "Password corrente" la password inviata via mail e nei campi "Nuova password" e "Conferma la nuova password" la password nuova che deve rispettare queste condizioni:

lunghezza di almeno: 10 caratteri tra i quali almeno una lettera maiuscola, almeno una lettera minuscola, almeno un numero e almeno un carattere jolly (!"£\$%&?\*+.\*).

Fare click su "salva" e poi chiudere il browser.

| o⊒ Outlook Web App             | Diocesi Di Bergar                                                                                                    |  |  |
|--------------------------------|----------------------------------------------------------------------------------------------------|--|--|
| €                              |                                                                                                    |  |  |
| opzioni                        | posta calendario area geografica password                                                                                                    |  |  |
| account                        | modifica password                                                                                                    |  |  |
| organizza posta<br>elettronica | Immetti la password corrente, digita la nuova password e quindi digita di nuovo quest'ultima per confermarla.                                              |  |  |
| gruppi                         | Dopo il salvataggio, potresti dover reimmettere il nome utente e la password e accedere di nuovo. Verrai informato quando la tua password è stata cambiata |  |  |
| cassette postali del sito      |                                                                                                    |  |  |
| impostazioni                   | Nome dominio\utente: DIOCESI\servizioinformatico1                                                                                                    |  |  |
| telefono                       | Password corrente:                                                                                                    |  |  |
| blocca o consenti              | Nuova password:                                                                                                    |  |  |
| арр                            | Conferma la nuova password:                                                                                                    |  |  |
|                                | salva                                                                                                    |  |  |

#### **B) CONFIGURAZIONE PROGRAMMA DI POSTA ELETTRONICA**

Le immagini utilizzate in questo documento si riferiscono al programma di posta "Microsoft Outlook 2013", ma anche con altri programmi di posta la configurazione è ormai molto simile.

In caso di difficoltà contattate l'ufficio informatica al numero 035 278 262 (9-12,30 / 14-16) oppure inviate una mail a <u>informatica@curia.bergamo.it</u>.

- Aprire il programma che utilizzate per leggere la posta elettronica. Fare click su "File"

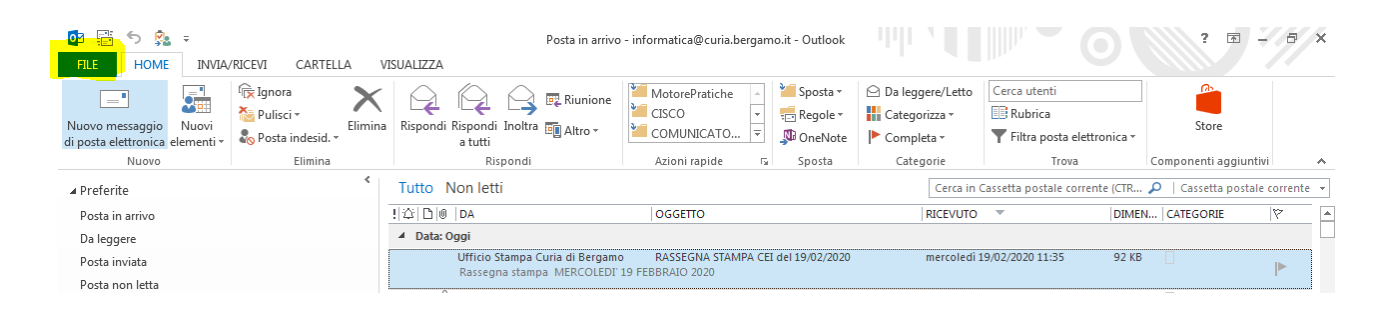

Fare click su "Informazioni" e selezionare "+ Aggiungi account"

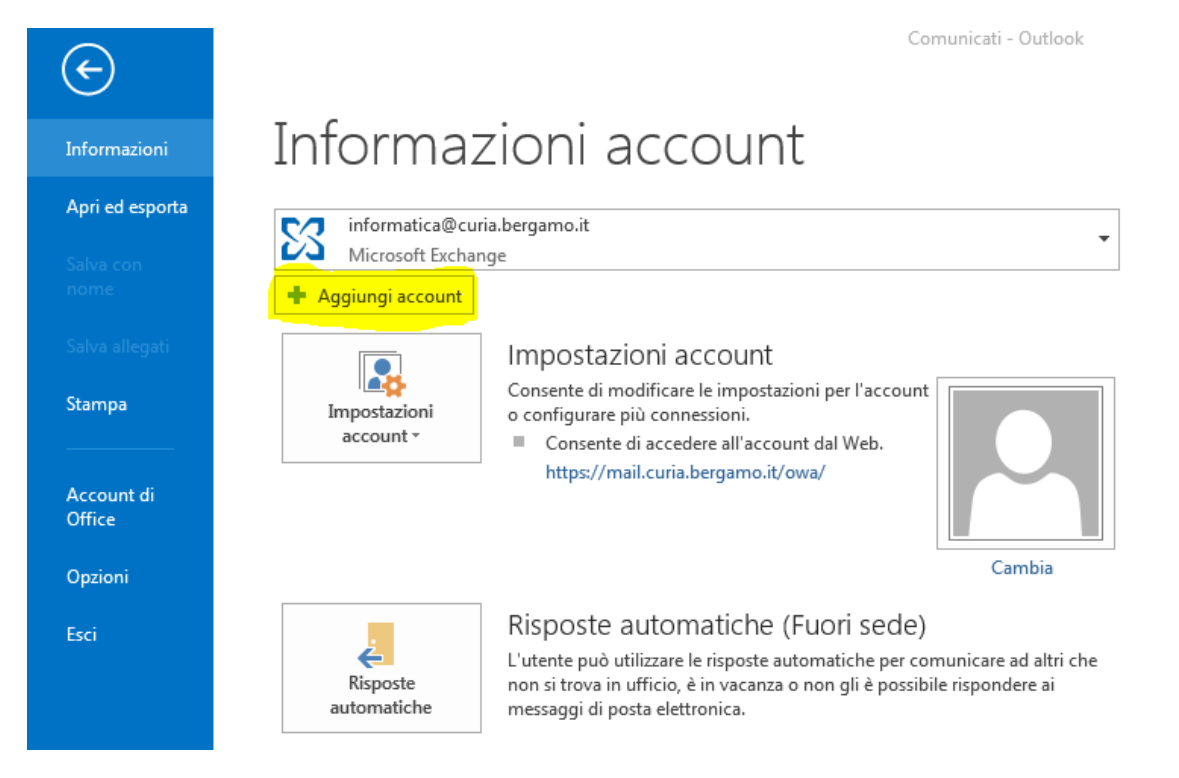

#### Selezionare "Configurazione manuale o tipi di server aggiuntivi" e poi fare click su "Avanti"

| Aggiungi account                                                |                                                                                                    | <b>×</b> |
|-----------------------------------------------------------------|----------------------------------------------------------------------------------------------------|----------|
| Configurazione automatica acc<br>Configurazione manuale di un a | zount<br>ccount o connessione ad altri tipi di server.                                              | 苶        |
| 🔿 Account di posta elettronica                                  |                                                                                                    |          |
| Nome:                                                           | Esempio: Alice Ciccu                                                                                |          |
| Indirizzo di posta elettronica;                                 | Esempio: ciccu@contoso.com                                                                          |          |
| Password;                                                       |                                                                                                    |          |
| Confermare la password:                                         |                                                                                                    |          |
| Configurazione manuale o tipi                                   | Digitare la password fornita dal provider di servizi Internet.<br><mark>di server aggiuntivi</mark> |          |
|                                                                 | < Indietro Avanti > Ann                                                                             | ulla     |

## Selezionare "Pop o IMAP" e fare click su "Avanti"

| Aggiungi account                                                                                                    | <b>—</b> × |
|----------------------------------------------------------------------------------------------------|------------|
| Scegliere il servizio                                                                                                    | ×          |
| Microsoft Exchange Server o servizio compatibile<br>Connetti a un account di Exchange per accedere a posta elettronica, calendari, contatti, attività e segreteria telefonica |            |
| Servizio compatibile con Outlook.com o Exchange ActiveSync<br>Connetti a un servizio come Outlook.com per accedere a posta elettronica, calendari, contatti e attività        |            |
| POP o IMAP<br>Connetti a un account di posta elettronica POP o IMAP                                                                                                    |            |
| Altro     Connetti a uno dei tipi di server elencati di seguito     Fax Mail Transport                                                                                        |            |
| < Indietro Avanti >                                                                                                    | Annulla    |

#### **IMMETTERE I SEGUENTI DATI**

Nome:inserire la denominazione della parrocchiaIndirizzo di posta elettronica:inserire l'indirizzo mail ufficiale della parrocchiaTipo accountPOP3Server posta in arrivomail.diocesibg.itServer posta in uscita (SMTP)smtp.diocesibg.itNome utentecorrisponde all'indirizzo mailPasswordinserire la nuova password personale

| Aggiungi account                                                                                                    |                                                                                                    |                                                                                                    |
|----------------------------------------------------------------------------------------------------|----------------------------------------------------------------------------------------------------|----------------------------------------------------------------------------------------------------|
| Impostazioni account POP<br>Immettere le impostazioni d                                                                                                    | e IMAP<br>del server di posta per l'account.                                                                                                    |                                                                                                    |
| Informazioni utente<br>Nome:<br>Indirizzo di posta<br>elettronica:<br>Informazioni server<br>Tipo account:<br>Server posta in arrivo:<br>Server posta in uscita (SMTP):<br>Informazioni accesso<br>Nome utente:<br>Password:<br>Informazione (SPA) | Prova nomeparrocchia@diocesibg  POP3  mail.diocesibg.it smtp.diocesibg.it nomeparrocchia@diocesibg  ********* emorizza password ticazione password di | Prova impostazioni account         È consigliabile provare l'account per accertarsi che i dati immessi sono corretti.         Prova impostazioni account         Image: Prova impostazioni account facendo clic su Avanti         Becapita nuovi messaggi in:         Image: Nuovo file di dati di Outlook         Image: Pile di dati di Outlook esistente         Image: Sfoglia |
|                                                                                                    |                                                                                                    | < Indietro Avanti > Annulla                                                                                                    |

Al termine cliccare su "Altre impostazioni..."

Selezionare il tab "Server della posta in uscita". Spuntare la casella "Il server della posta in uscita (SMTP) richiede l'autenticazione" e poi selezionare il tab "Impostazioni avanzate"

| Impostazioni posta elettronica Internet                            | × |  |  |  |
|--------------------------------------------------------------------|---|--|--|--|
| Generale Server della posta in uscita Impostazioni avanzate        |   |  |  |  |
| 📝 Il server della posta in uscita (SMTP) richiede l'autenticazione |   |  |  |  |
| Otilizza le stesse impostazioni del server della posta in arrivo   |   |  |  |  |
| 🔘 Accedi con                                                       |   |  |  |  |
| Nome utente:                                                       |   |  |  |  |
| Password:                                                          |   |  |  |  |
| Memorizza password                                                 |   |  |  |  |
| Richiedi autenticazione password di protezione (SPA)               |   |  |  |  |
| Accedi al server della posta in arrivo prima di inviare i messaggi |   |  |  |  |
|                                                                    |   |  |  |  |
|                                                                    |   |  |  |  |
|                                                                    |   |  |  |  |
|                                                                    |   |  |  |  |
|                                                                    |   |  |  |  |
|                                                                    |   |  |  |  |
| OK Annulla                                                         | a |  |  |  |

Spuntare la casella II server richiede una connessione crittografata (SSL)": il campo "Server posta in arrivo (POP3)" prenderà il valore "995". Su "Recapito" spuntare la casella "Lascia

| Impostazioni posta elettronica Internet                             |
|---------------------------------------------------------------------|
| Generale Server della posta in uscita Impostazioni avanzate         |
| Numeri porte server                                                 |
| Server posta in arrivo (POP3): 995 Valori predefiniti               |
| Il server richiede una connessione crittografata (SSL)              |
| Server posta in uscita (SMTP): 125                                  |
| Utilizzare il tipo di connessione crittografata seguente: Nessuna 💌 |
| Timeout server                                                      |
| Breve                                                               |
| Recapito                                                            |
| Lascia una copia dei messaggi sul server                            |
| 🔽 Rimuovi dal server dopo 🛛 🚺 🍦 giorni                              |
| Rimuovi dal server dopo l'eliminazione da "Posta eliminata"         |
|                                                                     |
|                                                                     |
| OK Annulla                                                          |

una copia dei messaggi sul server".

Nel campo "Server posta (SMTP)" uscita in immettere il valore "125" lasciando il valore commessione di crittografata "Nessuna". In automatico il sistema mette anche la spunta su "Rimuovi dal server dopo 14 giorni". Poi fare click su OK

Si ritorna alla schermata di "Impostazioni account" dove trovate già selezionata la voce "Prova impostazioni account facendo clic su avanti" nel caso selezionatela. A questo punto cliccando su "Avanti" verrà eseguito un test delle impostazioni inserite ....

| Aggiungi account                                 |                                                       |                                                             |
|--------------------------------------------------|-------------------------------------------------------|-------------------------------------------------------------|
| Impostazioni account F<br>Immettere le impostazi | POP e IMAP<br>ioni del server di posta per l'account. |                                                             |
| Informazioni utente                              |                                                       | Prova impostazioni account                                  |
| Nome:                                            | Prova                                                 | È consigliabile provare l'account per accertarsi che i dati |
| Indirizzo di posta<br>elettronica:               | nomeparrocchia@diocesibg                              | immessi sono corretti.                                      |
| Informazioni server                              |                                                       | Prova impostazioni account                                  |
| Tipo account:                                    | РОРЗ 👻                                                | Prova impostazioni account facendo clir su                  |
| Server posta in arrivo:                          | mail.diocesibg.it                                     | Avanti                                                      |
|                                                  | smtp.diocesibg.it                                     | Recapita nuovi messaggi in:                                 |
| Informazioni accesso                             |                                                       | Nuovo file di dati di Outlook                               |
| Nome utente:                                     | nomeparrocchia@diocesibg                              | File di dati di Outlook esistente                           |
| Password:                                        | *****                                                 | Sfoglia                                                     |
|                                                  | Memorizza password                                    |                                                             |
| Richiedi accesso con au protezione (SPA)         | utenticazione password di                             | Altre impostazioni                                          |
|                                                  |                                                       | < Indietro                                                  |

Al termine della prova, se le impostazioni sono corrette vedrete questa schermata:

| Prova impostazioni account                                                                   |               |        |  |  |  |  |
|----------------------------------------------------------------------------------------------|---------------|--------|--|--|--|--|
| Tutte le prove hanno avuto esito positivo. Scegliere Chiudi per continuare.       Interrompi |               |        |  |  |  |  |
|                                                                                              |               | Chiudi |  |  |  |  |
| Attività Errori                                                                              |               |        |  |  |  |  |
| Attività                                                                                     | Stato         |        |  |  |  |  |
| Accedi a server della posta in arrivo (POP3)                                                 | Operazione co |        |  |  |  |  |
| ✓ Invia messaggio prova posta elettronica                                                    | Operazione co |        |  |  |  |  |
|                                                                                              |               |        |  |  |  |  |
|                                                                                              |               |        |  |  |  |  |

Cliccare su "Chiudi"

Selezionare "Fine" Ora Outlook è configurato.

| Aggiungi account                                                           | ×                |
|----------------------------------------------------------------------------|------------------|
|                                                                            |                  |
|                                                                            |                  |
| La configurazione è stata completata.                                      |                  |
| Sono disponibili tutte le informazioni necessarie per impostare l'account. |                  |
|                                                                            |                  |
|                                                                            |                  |
|                                                                            |                  |
|                                                                            |                  |
|                                                                            |                  |
|                                                                            |                  |
|                                                                            |                  |
|                                                                            |                  |
|                                                                            | Aggiungi account |
|                                                                            |                  |
|                                                                            |                  |
| < Indietro                                                                 | Fine             |